# FHWA Civil Rights Connect Recipient User Guide & Training

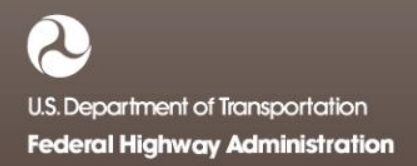

## **Contact Information**

**General Questions & Assistance:** 

**Contact your FHWA Division Civil Rights Specialist** 

System: https://FHWA.CivilRightsConnect.com/

Technical Support: Use Help Desk link in system

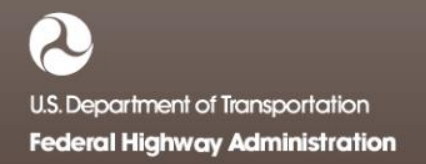

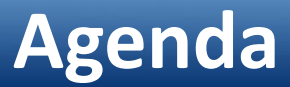

- Overview
- Part 1
  - System Access
  - System Familiarization
  - Profile Management
  - Getting Support
- Part 2
  - DBE Module Uniform Reports
- Live System Demonstration

### Overview

- PURPOSE: Streamline the reporting submission process for State DOTs to FHWA
- This is a new system for FHWA, being developed over a two year initial engagement to configure and deploy 6 functional modules:

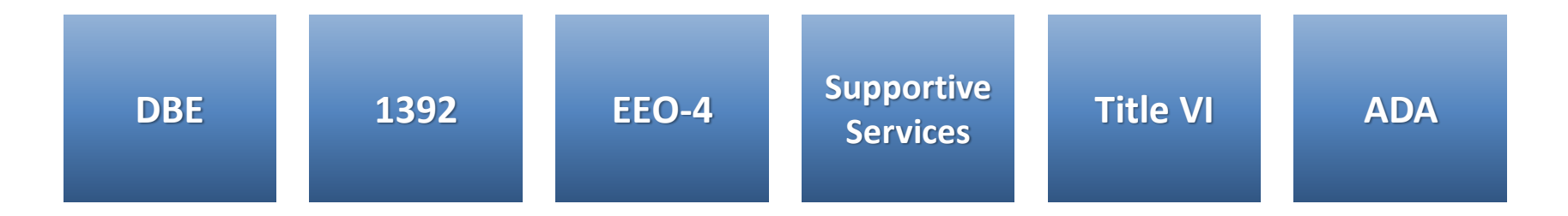

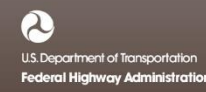

### Overview

- FHWA Civil Rights Connect is a "hosted system" maintained by B2Gnow.
- The system is available 24 hours a day, 7 days a week.
- The system can be accessed from any Internet connected device using a standard browser (Chrome, Firefox, Safari, IE).
- All data reported to the system is owned by FHWA.
- Send feedback and suggestions to your FHWA Division Civil Rights Specialist.

### Security

- The system is secure, requiring password access to all data.
- All communications between your computer and the system are encrypted.
- User must never share accounts or account access information.
- Never share your password with anyone else.
- This is a stand-alone system that does not interface or connect with existing state data collection systems.

### PART 1 – BASIC SYSTEM FEATURES

- System Access
- System Familiarization
- Account Management
- Document Vault
- Getting Support

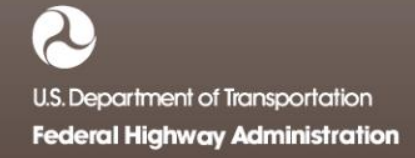

## **System Access**

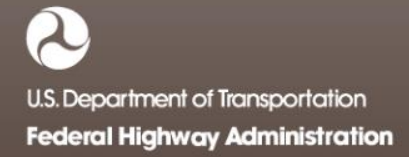

### System Login Page

| FHWA Civil Rights Connect Login<br>Disclaimer: This system is strictly for the use of authorized FHWA, State Departments of<br>Transportation, and other recipients of FHWA funds to provide and manage civil rights data and<br>reports required by FHWA. All user activity is logged. |                                                                               |
|----------------------------------------------------------------------------------------------------|-------------------------------------------------------------------------------|
| Username (email address) Password                                                                                                    | <br>User login.                                                               |
| Login User Lookup & Password Reset Customer Support                                                                                                    | Account lookup and password<br>reset for existing users.<br>Customer support. |

### **System Web Address:**

## https://FHWA.CivilRightsConnect.com

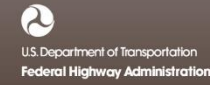

### **User Lookup & Password Reset**

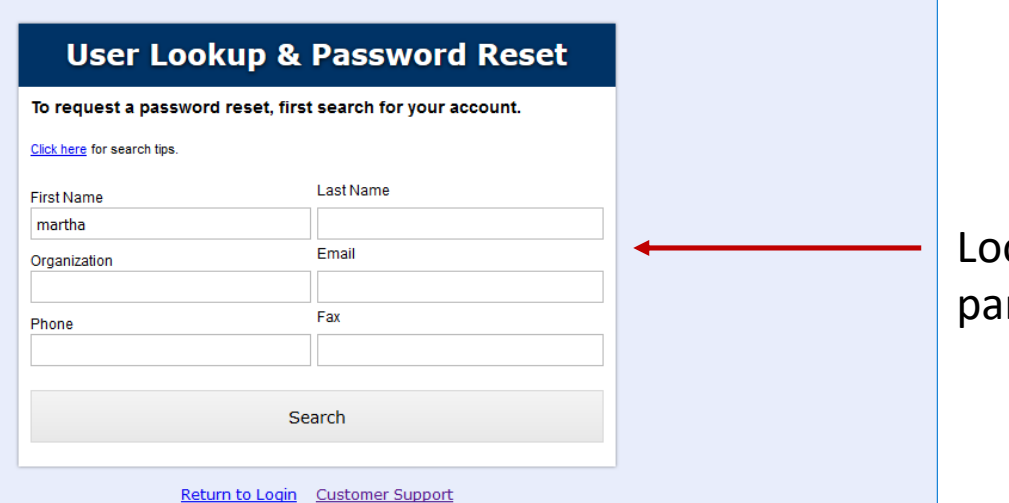

Lookup user account by any parameter.

### **User Lookup & Password Reset**

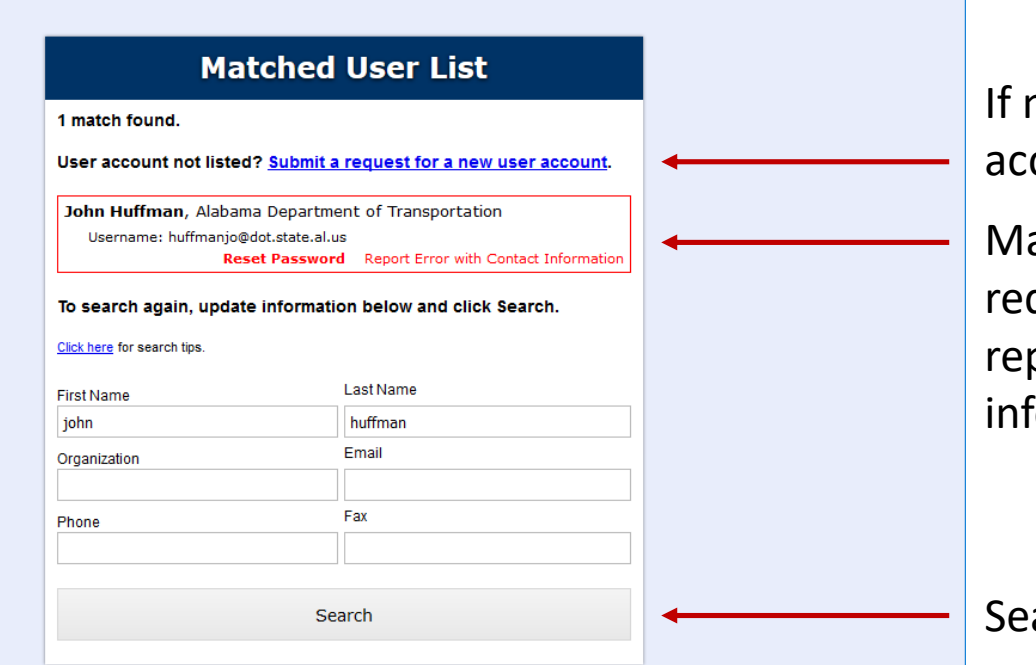

Return to Login Customer Support

If no match at all, new user account can be requested.

Matched users listed. Can request password request or report error with contact information.

Search again if user not found.

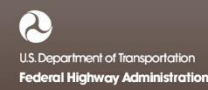

### **Request Contact Information Update**

| Request FH                                                                              | NA Civil Rights                                                                                       | <b>Connect Support</b>                                                         |
|-----------------------------------------------------------------------------------------|----------------------------------------------------------------------------------------------------|--------------------------------------------------------------------------------|
| Disclaimer: This system is<br>Transportation, and other re<br>reports required by FHWA. | strictly for the use of authorized<br>cipients of FHWA funds to provi<br>All user activity is logged. | FHWA, State Departments of<br>de and manage civil rights data and              |
| Complete this form, enter yo<br>required. FHWA staff will re                            | our issue in the text box, and clici<br>view your request and respond                                 | k Submit. All fields marked with * are<br>(usually) within five business days. |
| Manage                                                                                  | First name *                                                                                          | Last name *                                                                    |
| Name *                                                                                  | John                                                                                                  | Huffman                                                                        |
| Title                                                                                   |                                                                                                    |                                                                                |
| Organization *                                                                          | Alabama Department of                                                                                 | Transportation                                                                 |
| Email *                                                                                 | huffmanjo@dot.state.al.                                                                               | JS                                                                             |
| Phone *                                                                                 | 334 353-6469 Ex                                                                                       | t.                                                                             |
| Fax                                                                                     |                                                                                                    |                                                                                |
| Mobile                                                                                  |                                                                                                    |                                                                                |
| State *                                                                                 | AL ~                                                                                                  |                                                                                |
| Message/Issue/Error *                                                                   | Enter as much detail as possible                                                                      | about your support request.                                                    |
| Program *                                                                               | DBE v                                                                                                 | đ                                                                              |

Return to Login

Complete and submit form to report issue with contact information.

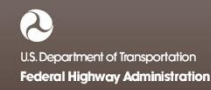

## **System Familiarization**

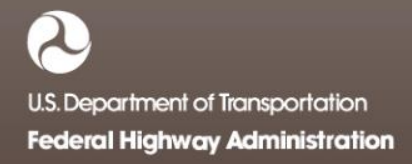

### System Dashboard

#### 🕒 FHWA Civil Rights Connect 🛛 🗡 🕂

F

L

| C FF               | HW/     | A Ci      | ivil R                                                                                                    | ights                 | С   | òni         | nec       | t          |                    |  |
|--------------------|---------|-----------|----------------------------------------------------------------------------------------------------|-----------------------|-----|-------------|-----------|------------|--------------------|--|
|                    | dbE-0   | Connec    | t Dashboa                                                                                                    | rd                    |     |             |           |            | Account Profile    |  |
| ashboard           | DBE A   | .chieven  | ient Report                                                                                                    | s                     |     | Alerts      |           |            |                    |  |
| ssigned Recipients | Actions | Recipient | Status                                                                                                    | Period                |     | No active a | lerts     |            |                    |  |
| BE Doc Vault       | view    | ALDOT     | Not Started                                                                                                    | 10/1/2016 - 3/31/2017 |     | Recipie     | nt Assig  | nment Reg  | uests              |  |
| ccount Profile     | view    | ALDOT     | Approved     Approved     Approved | 4/1/2016 - 9/30/2016  |     | Actions     | Recipient | Status     | Dates              |  |
| rint Page          |         |           |                                                                                                    | View A                | All | view        | ALDOT     | Ø Approved | Processed 3/27/17  |  |
| HWA Help Desk      |         |           |                                                                                                    |                       |     |             |           | Request Re | cipient Assignment |  |
| ogoff              |         |           |                                                                                                    |                       |     |             |           |            |                    |  |

The Dashboard displays assigned or relevant records for the user.

To access all records, such as Uniform Reports, click "View All" for the record type.

US. Department of Transportation Federal Highway Administration

### **Document Vault**

#### FHWA Civil Rights Connect × +

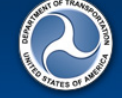

Test System

Dashboard

### FHWA Civil Rights Connect

#### DBE Document Vault

This document vault provides a secure repository to access FAA documents for the DBE program. Click view to view/download a document.

| Assigned Recipients |
|---------------------|
| DBE Doc Vault       |
| Account Profile     |
| Print Page          |
| FHWA Help Desk      |
| Logoff              |

| Actions | Туре            | File                                | Added                         |
|---------|-----------------|-------------------------------------|-------------------------------|
| 🔼 view  | FHWA Policies   | Sample DBE contracting language     | 4/14/2017 by Customer Support |
| 🔼 view  | FHWA Procedures | Sample DBE program document         | 4/14/2017 by Customer Support |
| 🔊 view  | FHWA Procedures | Sample goal methodology document    | 4/14/2017 by Customer Support |
| 🔼 view  | FHWA Procedures | Uniform Report Submittal Procedures | 4/14/2017 by Customer Support |

Contact FHWA Help Desk | © 2017 B2Gnow

The Document Vault provides an easy way to maintain a library of relevant program documents in a single location.

Program documents are available to recipients.

Each program/module will have a dedicated Document Vault, e.g. DBE, 1392, Title VI, ADA.

Access users is based on user program assignment.

### **Update User Profile**

#### FHWA Civil Rights Connect × +

| A CONTRACTOR OF |  |
|-----------------|--|
|                 |  |
|                 |  |
| the set         |  |
| Ares or         |  |

Т

### FHWA Civil Rights Connect

|               | Account Pr         | ofile   |               |               |           |                    |          |        |           |         |
|---------------|--------------------|---------|---------------|---------------|-----------|--------------------|----------|--------|-----------|---------|
| /stem         |                    |         |               |               |           |                    |          |        | Change Pa | assword |
| ard           | * Required fields  |         |               |               |           |                    |          |        |           |         |
| od Decisionts | Name *             | Prefix  | First name *  |               | Middle    | Last name *        |          | Suffix |           |         |
| a Recipients  |                    |         | John          |               |           | Huffman            |          |        |           |         |
| vauic         | Title              |         |               |               |           |                    |          |        |           |         |
| Profile       | Organization *     | Alaban  | na Departme   | nt of Transi  | ortation  |                    |          |        |           |         |
| age           | -                  |         |               |               |           |                    |          |        |           |         |
| elp Desk      | Department         |         |               |               |           |                    |          |        |           |         |
|               | Email/Username *   | huffma  | njo@dot.stat  | e.al.us       |           |                    |          |        |           |         |
|               | Phone *            | 334     | 353-6469      | Ext.          |           |                    |          |        |           |         |
|               | Fax                |         |               |               |           |                    |          |        |           |         |
|               | Mobile             |         |               |               |           |                    |          |        |           |         |
|               | Physical Address * |         |               |               |           |                    | Line 1   |        |           |         |
|               |                    |         |               |               |           |                    | Line 2   |        |           |         |
|               |                    |         |               |               |           |                    | Line 3   |        |           |         |
|               |                    |         |               |               |           | City               |          |        |           |         |
|               |                    | State   | L Zip         | -             |           |                    |          |        |           |         |
|               | Mailing Address *  | Copy ph | ysical addres | ss to mailing | g address |                    | Line 1   |        |           |         |
|               |                    |         |               |               |           |                    | Line 2   |        |           |         |
|               |                    |         |               |               |           |                    | Line 3   |        |           |         |
|               |                    | State A | L 🗸 Zip       | -             |           | City               |          |        |           |         |
|               |                    |         |               |               |           |                    |          |        |           |         |
|               | Save Changes       | Can     | cel 🔸         |               |           |                    |          |        |           |         |
|               |                    |         |               | Contac        | t FHWA H  | lelp Desk   © 2013 | 7 B2Gnow |        |           |         |

Click "Account Profile" on the Dashboard to access edit page.

changes when finished.

## **Account Management**

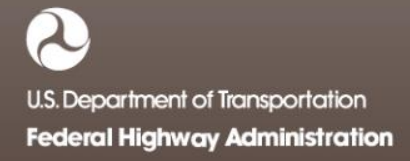

### **Recipient Access**

• There are three components to recipient and recipient access to the system:

**Recipient User Account** 

Recipient User Assignment

### **Recipient Account**

Provides basic login access to the system for an individual. Can be a state DOT employee or consultant or other designated person approved by the recipient & FHWA.

Connects a user to a recipient and governs user access rights to the recipients records. Some users will be assigned to one recipient, others to many. Provides profile for recipient and foundation for all related records – programs, goals, reports, reviews, etc.

### **New User Request**

|                                                                             | vii Rights Connect Login                                                                                                    |
|-----------------------------------------------------------------------------|----------------------------------------------------------------------------------------------------|
| claimer: This system i<br>isportation, and other i<br>orts required by FHWA | s strictly for the use of authorized FHWA, State Departments of<br>ecipients of FHWA funds to provide and manage civil rights data and<br>All user activity is logged. |
| semane (email a                                                             | uuress)                                                                                                    |
|                                                                             |                                                                                                    |
| Password                                                                    |                                                                                                    |
| Password                                                                    |                                                                                                    |
| Password                                                                    | Login                                                                                                    |

Start with user lookup to confirm account is not already in system.

### **User Lookup**

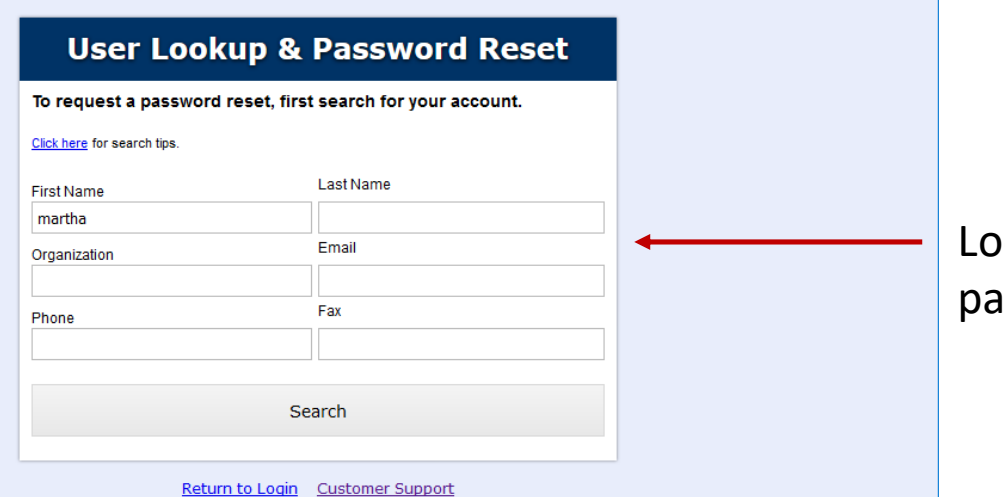

Lookup user account by any parameter.

### **User Lookup**

| submit a request for               | ease try adjusting the search parameters or<br><u>a new user account</u> . |
|------------------------------------|----------------------------------------------------------------------------|
| o search again, upd                | ate information below and click Search.                                    |
| <u>Click here</u> for search tips. |                                                                            |
| First Name                         | Last Name                                                                  |
| john                               | smith                                                                      |
| Organization                       | Email                                                                      |
|                                    |                                                                            |
| Phone                              | Fax                                                                        |

Return to Login Customer Support

If no match at all, new user account can be requested.

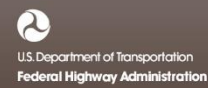

### **Request New User Account**

| Disclaimer: This system is<br>Transportation, and other re                             |                                                                                                    |                                      |
|----------------------------------------------------------------------------------------|----------------------------------------------------------------------------------------------------|--------------------------------------|
| reports required by FHWA.                                                              | strictly for the use of authorized FHWA, State Depar<br>cipients of FHWA funds to provide and manage civil<br>All user activity is logged. | tments of<br>rights data and         |
| Only after your have thorou<br>All fields marked with * are within five business days. | ghly searched the <u>User Lookup</u> , complete this form a<br>equired. FHWA staff will review your request and re                         | nd click Submit.<br>espond (usually) |
| Name *                                                                                 | Prefix First name * Middle Last name * Middle Smith                                                                                        | Suffix                               |
| Title                                                                                  |                                                                                                    |                                      |
| Organization *                                                                         | State Department of Transportation                                                                                                    |                                      |
| Department                                                                             |                                                                                                    |                                      |
| Email/Username *                                                                       | mary.smith@statedot.gov                                                                                                    |                                      |
| Phone *                                                                                | 202 1234567 Ext.                                                                                                    |                                      |
| Fax                                                                                    |                                                                                                    |                                      |
| Mobile                                                                                 |                                                                                                    |                                      |
| Physical Address *                                                                     | 101 State Avenue                                                                                                    | Line 1                               |
|                                                                                        |                                                                                                    | Line 2                               |
|                                                                                        |                                                                                                    | Line 3                               |
|                                                                                        | Capital                                                                                                    | City                                 |
|                                                                                        | State MD V Zip 12345 -                                                                                                    |                                      |
| Mailing Address *                                                                      | 101 State Avenue                                                                                                    | Line 1                               |
|                                                                                        |                                                                                                    | Line 2                               |
|                                                                                        |                                                                                                    | Line 3                               |
|                                                                                        | Capital                                                                                                    | City                                 |
|                                                                                        | State MD V Zip 12345 -                                                                                                    |                                      |
|                                                                                        | Submit                                                                                                    |                                      |

Complete and submit form to request new user account.

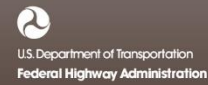

### **User Account Requested**

#### **Request New User Account**

User Account Request has been submitted.

Staff will review your account request and respond accordingly.

Return to Login Return to Lookup

User Request has been successfully submitted.

### **User Account Approved Alert to User**

#### **FHWA Civil Rights Connect**

#### **User Account Approved**

Your user account has been approved and you can now access the FHWA Civil Rights Connect system.

Your temporary password is: UeZssPtW (case sensitive). Please visit <u>https://FHWA.CivilRightsConnect.com/</u> as soon as possible to login and update your password.

FHWA Civil Rights Connect System Web Access: <u>https://FHWA.CivilRightsConnect.com/</u> Customer Support: <u>https://FHWA.CivilRightsConnect.com/FHWA/RequestSupport.asp</u>

### **Request Assignment to Recipient**

FHWA Civil Rights Connect × +

| P Fł           | HW/     | A C       | ivil R      | ights (               | Con         | nec       | t                                                                                                    |                    |
|----------------|---------|-----------|-------------|-----------------------|-------------|-----------|----------------------------------------------------------------------------------------------------|--------------------|
|                | dbE-0   | Connec    | t Dashboa   | rd                    |             |           |                                                                                                    |                    |
|                |         |           |             |                       |             |           |                                                                                                    | Account Profile    |
| board          | DBE A   | chieven   | ient Report | s                     | Alerts      |           |                                                                                                    |                    |
| ned Recipients | Actions | Recipient | Status      | Period                | No active a | alerts    |                                                                                                    |                    |
| oc Vault       | view    | ALDOT     | Not Started | 10/1/2016 - 3/31/2017 | Recipie     | ent Assig | nment Req                                                                                                    | uests              |
| nt Profile     | view    | ALDOT     | O Approved  | 4/1/2016 - 9/30/2016  | Actions     | Recipient | Status                                                                                                    | Dates              |
| Page           |         |           |             | View All              | view        | ALDOT     | Approved     Approved     Approved | Processed 3/27/17  |
| Help Desk      |         |           |             |                       |             |           | -                                                                                                    |                    |
| ~              |         |           |             |                       |             |           | Request Re                                                                                                    | cipient Assignment |

Access system with email address and temporary password. A password update will be required on the first login.

To be connected to a recipient, click "Request Recipient Assignment".

### **Request Assignment to Recipient**

#### FHWA Civil Rights Connect × +

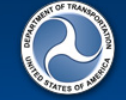

Test System

Assigned Recipients

DBE Doc Vault

Account Profile

FHWA Help Desk

Print Page

Logoff

Dashboard

### FHWA Civil Rights Connect

#### Request Recipient Assignment

This process will guide you in requesting assignment to an recipient. To continue click **Select Recipient**. On the next page, search for the recipient and click **select**.

If you are a consultant, please request that an authorized recipient representative send an email message to the FHWA Division Specialist authorizing you to access this system for the stated purpose(s). After we receive the email message from the recipient, we will approve your recipient assignment request.

Do not select access types not applicable to your intended need as this will delay your access review and approval. For example, if you are a consultant that will be working with the DBE program only, please check only View and Submit for the DBE program.

Select Recipient

.....

Contact FHWA Help Desk | © 2017 B2Gnow

### Review instructions.

Click "Select Recipient" to continue.

### **Select Recipient for Assignment**

#### FHWA Civil Rights Connect × +

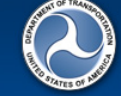

Test System

Account Profile

FHWA Help Desk

Dashboard Assigned Recipient DBE Doc Vault

### FHWA Civil Rights Connect

#### Select Recipient

Filter, sort, and page through the list to find the recipient to which you would like to be assigned. Click select next to the recipient to go to the next step.

| Search (name, city) |              | Sort By                                   | Division                             | Recipient T | ype > Clea       | > Clear All |  |  |
|---------------------|--------------|-------------------------------------------|--------------------------------------|-------------|------------------|-------------|--|--|
|                     |              | Recipient Name 🗸                          | All ~                                | All ~       | ] > <b>Go/</b> F | Refresh ┥   |  |  |
| Actions             | Recipient ID | Recipient Name                            |                                      | Location    | Recipient Type   | Division    |  |  |
| select              | ALDOT        | Alabama Department of Transportation      |                                      | , AL        | DOT              | AL          |  |  |
| select              | ADOT         | Alaska Department of Transportation       |                                      | , AL        | DOT              | AS          |  |  |
| select              | ADOT         | Arizona Department of Transportation      | Arizona Department of Transportation |             |                  |             |  |  |
| select              | AHTD         | Arkansas State Highway and Transportation | n Department                         | , AR        | DOT              | AR          |  |  |
| select              | Caltrans     | California Department of Transportation   |                                      | , CA        | DOT              | CA          |  |  |
| select              | CDOT         | Colorado Department of Transportation     |                                      | , CO        | DOT              | со          |  |  |
| select              | ConnDOT      | Connectical Department of Transportation  |                                      | , 67        | 007              | CT .        |  |  |
| select              | DelDOT       | Delaware Department of Transportation     |                                      | , DE        | DOT              | DE          |  |  |
| select              | DTOP         | Departamento de Transportacion y Obras P  | Publicas                             | , PR        | DOT              | PR          |  |  |
| select              | DDOT         | District Department of Transportation     |                                      | , DC        | DOT              | DC          |  |  |
| select              | FDOT         | Florida Department of Transportation      |                                      | , FL        | DOT              | FL          |  |  |
| select              | GDOT         | Georgia Department of Transportation      |                                      | , GA        | DOT              | GA          |  |  |
| select              | HDOT         | Hawaii Department of Transportation       |                                      | , HI        | DOT              | HI          |  |  |
| select              | ITD          | Idaho Department of Transportation        |                                      | , ID        | DOT              | ID          |  |  |
| select              | IDOT         | Illinois Department of Transportation     |                                      | , IL        | DOT              | IL          |  |  |
| select              | INDOT        | Indiana Department of Transportation      |                                      | , IN        | DOT              | IN          |  |  |
| select              | Iowa DOT     | Iowa Department of Transportation         |                                      | , IO        | DOT              | IA          |  |  |
| select              | KDOT         | Kansas Department of Transportation       |                                      | , KS        | DOT              | KS          |  |  |
| select              | KYTC         | Kentucky Transportation Cabinet           |                                      | , KY        | DOT              | KY          |  |  |

List can be searched, sorted, and filtered.

Click "select" to continue with the applicable recipient.

Page 27

### **Provide Assignment Reason and Details**

🕒 FHWA Civil Rights Connect 🛛 🗙 🕂

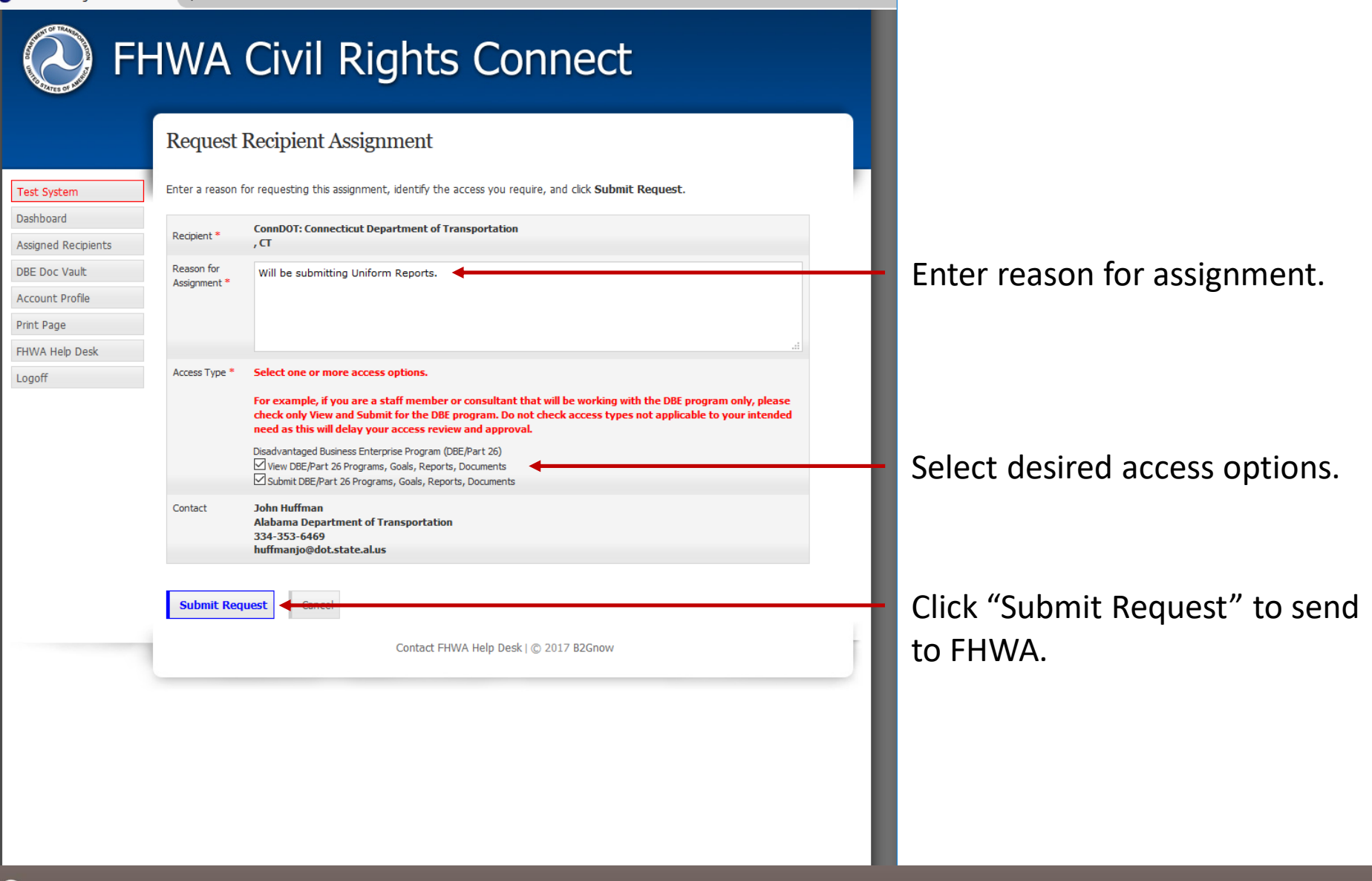

## **Assignment Request Submitted**

● FHWA Civil Rights Connect × +

| R                                                                              | equest Recipient Assignment                                                                                                    |  |
|--------------------------------------------------------------------------------|----------------------------------------------------------------------------------------------------|--|
| i <mark>est System</mark><br>iashboard<br>issigned Recipients<br>IBE Doc Vault | Recipient assignment request has been submitted.<br>The request will be reviewed by staff and action taken in the next five business days.<br>You will be notified by email of the final outcome. |  |
| ccount Profile<br>rint Page<br>HWA Help Desk<br>ogoff                          | Return to Assigned Recipient List Request Another Recipient View This Request                                                                                                    |  |
|                                                                                |                                                                                                    |  |
|                                                                                |                                                                                                    |  |
|                                                                                |                                                                                                    |  |

### **Assigned Approved/Denied Email Alert**

#### FHWA Civil Rights Connect

#### **Recipient Assignment Approved**

Access to Connecticut Department of Transportation has been approved.

FHWA Civil Rights Connect System Web Access: <u>https://FHWA.CivilRightsConnect.com/</u> Customer Support: <u>fhwa@CivilRightsConnect.com</u>

### Assignment Approved Alert

#### **FHWA Civil Rights Connect**

#### **Recipient Assignment Denied**

Access to Alaska Department of Transportation has been denied. Not approved.

FHWA Civil Rights Connect System Web Access: <u>https://FHWA.CivilRightsConnect.com/</u> Customer Support: <u>https://FHWA.CivilRightsConnect.com/FHWA/RequestSupport.asp</u>

### Assignment Denied Alert

## **Getting Support**

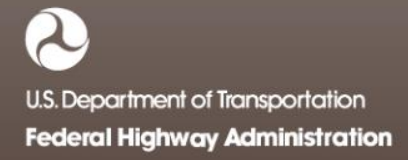

### **Request Support From Login Page**

● FHWA Civil Rights Connect × +

| portation, and other recipients of FHVVA funds to provide and manage civil rights data and |  |
|--------------------------------------------------------------------------------------------|--|
| orts required by FHWA. All user activity is logged.                                        |  |
| Jsername (email address)                                                                   |  |
|                                                                                            |  |
| assword                                                                                    |  |
|                                                                                            |  |
| 1                                                                                          |  |
|                                                                                            |  |
| Login                                                                                      |  |
| Login<br>User Lookup & Password Reset                                                      |  |

Customer support.

### **Submit Support Request**

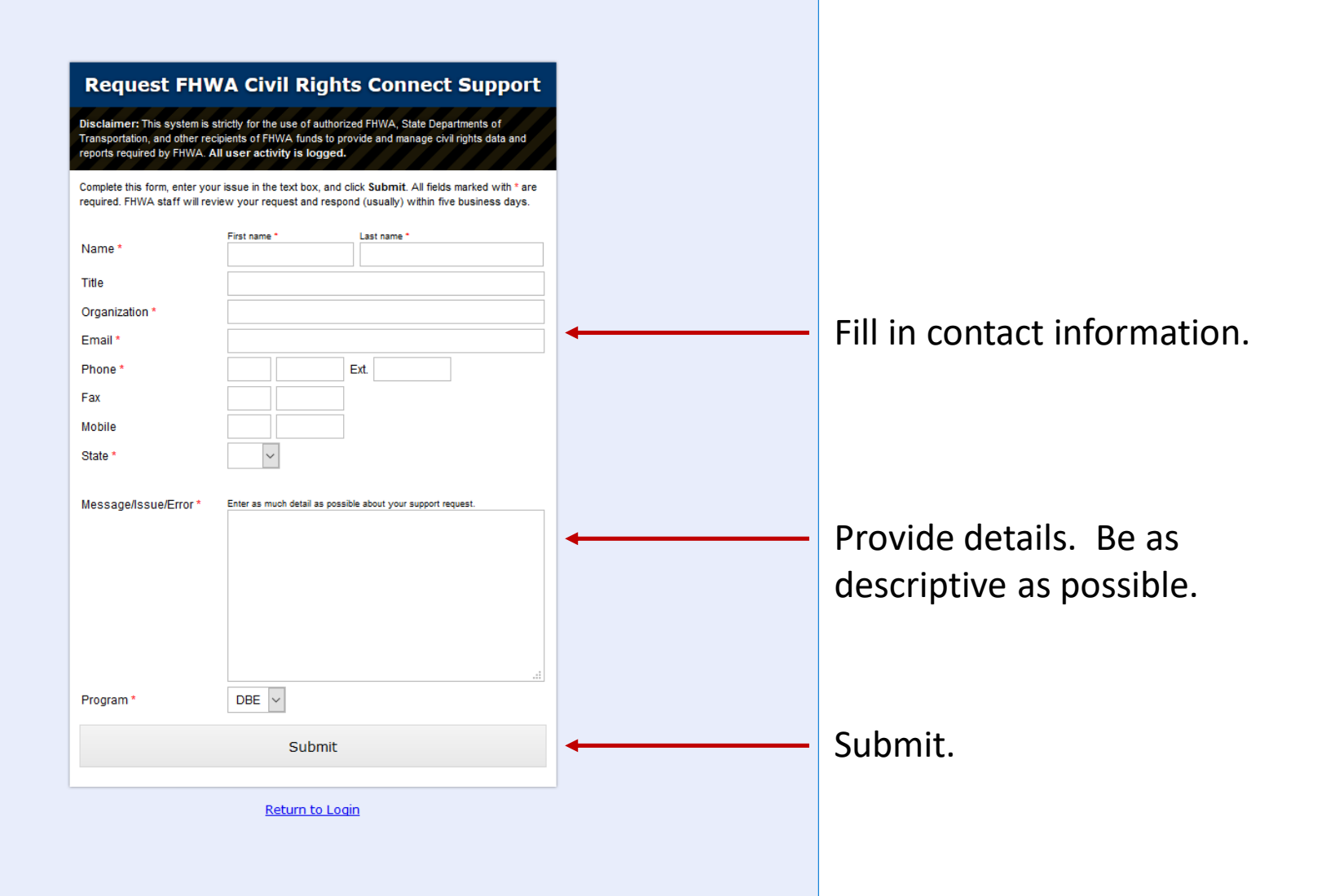

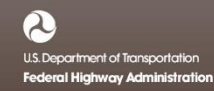

### **Support Request Submitted**

#### dbE-Connect Support

Your support request has been submitted.

Staff will review your request and respond accordingly.

Return to Login Return to Lookup

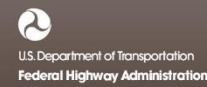

### **Request Support While Logged On**

● FHWA Civil Rights Connect × +

| O FH                                            | WA (                    | Civil Rights Connect                                    | t               |
|-------------------------------------------------|-------------------------|---------------------------------------------------------|-----------------|
|                                                 | Account Pr              | ofile                                                   |                 |
| Test System<br>Dashboard<br>Assigned Recipients | * Required fields       | Prefix First name * Middle Last name * John Huffman     | Change Password |
| DBE Doc Vault<br>Account Profile                | Title<br>Organization * | Alabama Department of Transportation                    |                 |
| FHWA Help Desk                                  | Department              | huffmanin@dot.state.al.us                               |                 |
|                                                 | Phone *                 | 334 353-6469 Ext.                                       |                 |
|                                                 | Mobile                  |                                                         |                 |
|                                                 | Physical Address *      | Line<br>Line<br>City<br>State AL V Zip -                | 1 2 3           |
|                                                 | Mailing Address *       | Copy physical address to mailing address Line Line City | 1<br>2<br>3     |
|                                                 | Save Changes            | State AL ~ Zp - Cancel                                  |                 |

Click "FHWA Help Desk" button or link on any page.

### Submit Support Request

| FHWA Civil Rights Connect            | × +                                                         |                                                                                                    |   |                                                 |
|--------------------------------------|-------------------------------------------------------------|----------------------------------------------------------------------------------------------------|---|-------------------------------------------------|
| O FH                                 | IWA Civ                                                     | il Rights Connect                                                                                                    | Î |                                                 |
|                                      | Submit Support                                              | t Request to FHWA Help Desk                                                                                                    | L |                                                 |
| Test System<br>Dashboard             | Review and update your con<br>provide as much detail as pos | ntact information below. Enter your message/issue/error in the text box below and click <b>Submit</b> . Please ssible to speed the resolution of your concern. | l |                                                 |
| Assigned Recipients<br>DBE Doc Vault | Name * Jol                                                  | name* Last name*<br>hn Huffman                                                                                                    | H | Contact information auto-filled                 |
| Account Profile Print Page           | Title Organization * Ala                                    | abama Department of Transportation                                                                                                    | L | from profile.                                   |
| FHWA Help Desk<br>Logoff             | Email * hu                                                  | ffmanjo@dot.state.al.us                                                                                                    | U |                                                 |
|                                      | Phone * 33                                                  | 44 353-6469 Ext.                                                                                                    | U |                                                 |
|                                      | Mobile                                                      |                                                                                                    | U |                                                 |
|                                      | Message/Issue/Error *                                       | Enter as much detail as possible about your support request. I need assistance with the Uniform Report. How is 18a calculated?                                 | t | Provide details. Be as descriptive as possible. |
|                                      | Program *                                                   | DBE V                                                                                                    | U |                                                 |
|                                      | Submit                                                      |                                                                                                    | I |                                                 |

## **Support Request Submitted**

● FHWA Civil Rights Connect × +

| (C) F⊦                                          | IWA Civil Rights Connect                 |  |
|-------------------------------------------------|------------------------------------------|--|
|                                                 | Submit Support Request to FHWA Help Desk |  |
| Test System<br>Dashboard<br>Assigned Recipients | Your support request has been submitted. |  |
| DBE Doc Vault<br>Account Profile<br>Print Page  |                                          |  |
| FHWA Help Desk<br>Logoff                        |                                          |  |
| -                                               | Contact FHWA Help Desk   © 2017 B2Gnow   |  |
|                                                 |                                          |  |
|                                                 |                                          |  |
|                                                 |                                          |  |
|                                                 |                                          |  |
|                                                 |                                          |  |
|                                                 |                                          |  |

### Support Response Email

#### **FHWA Civil Rights Connect**

#### **Customer Support Response**

I will call you this afternoon to discuss. What is the best time for you?

> I need assistance with the Uniform Report. How is 18a calculated?

FHWA Civil Rights Connect System Web Access: <u>https://FHWA.CivilRightsConnect.com/</u> Customer Support: <u>https://FHWA.CivilRightsConnect.com/FHWA/RequestSupport.asp</u>

## **Contact Information**

**General Questions & Assistance:** 

**Contact your FHWA Division Civil Rights Specialist** 

System: https://FHWA.CivilRightsConnect.com/

Technical Support: Use Help Desk link in system

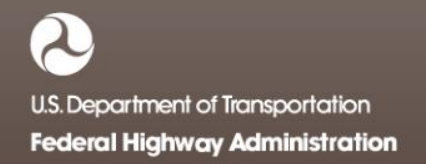